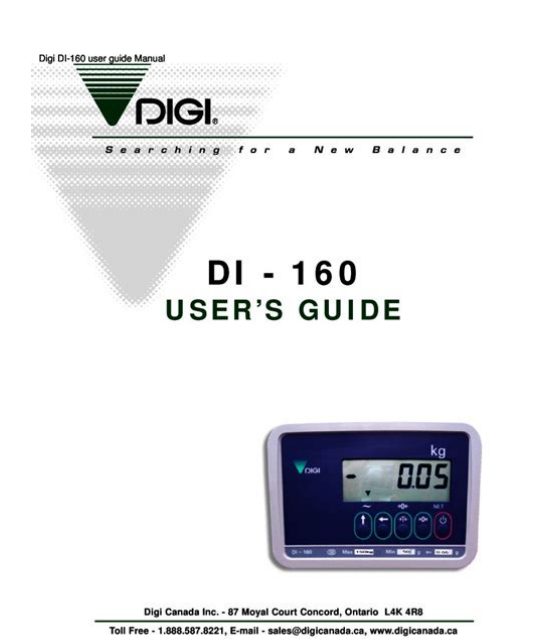

File Name: Digi User Manual.pdf Size: 3547 KB Type: PDF, ePub, eBook Category: Book Uploaded: 23 May 2019, 18:37 PM Rating: 4.6/5 from 603 votes.

### Status: AVAILABLE

Last checked: 4 Minutes ago!

In order to read or download Digi User Manual ebook, you need to create a FREE account.

**Download Now!** 

eBook includes PDF, ePub and Kindle version

| <u> Register a free 1 month Trial Account.</u>             |
|------------------------------------------------------------|
| 🛛 Download as many books as you like (Personal use)        |
| <u>Cancel the membership at any time if not satisfied.</u> |

**Join Over 80000 Happy Readers** 

## **Book Descriptions:**

We have made it easy for you to find a PDF Ebooks without any digging. And by having access to our ebooks online or by storing it on your computer, you have convenient answers with Digi User Manual . To get started finding Digi User Manual , you are right to find our website which has a comprehensive collection of manuals listed.

Our library is the biggest of these that have literally hundreds of thousands of different products represented.

×

# **Book Descriptions:**

# **Digi User Manual**

Some help can be found in the API reference guide. C\netos75\Documentation\ApiReference.chm Otherwise, look inside CLI source code it should be pretty selfexplanatory. See the description of this function for types and debug severity levels. User GuideDate. April 2016. Description. Initial revision. Trademarks and copyright. Digi, Digi International, and the Digi logo are trademarks or registered trademarks in the United. States and other countries worldwide. All other trademarks mentioned in this document are theAll rights reserved. Disclaimers. Information in this document is subject to change without notice and does not represent aDigi provides this document "as is," without warrantyWarranty. To view product warranty information, go to the following websiteCustomer support. Digi Technical Support Digi offers multiple technical support plans and service packages to help ourFor information on Technical Support plans and. TransPort LR User GuideTransPort LR User Guide. TransPort LR Family User Guide. Hardware. TransPort LR54 hardware. Hardware summary. Hardware specifications. Serial connector pinout. LEDs. Antenna information. Regulatory and safety statements. CertificationsInterfaces. Ethernet interfaces. Cellular interfaces. DSL interface. WiFi interfaces. Serial interfaces. Local Area Networks LANs. Example LAN. Configure a LAN. Show LAN status and statistics. DHCP servers. Wide Area Networks WANs. WAN failover. Configure a WAN interface. Example WAN failover DSL to cellular. TransPort LR User GuideSecurity. User management. Firewalls. Alarms. Services and applications. Autorun commands. Python. SSH server. Remote management. Remote Manager. Simple Network Management Protocol SNMP. Routing. IP routing. Virtual Private Networks VPN. System administration and management. Display and set system information settings. Set system date and time. Show system date and time. Updating firmware. Managing configuration

files.http://www.kurashi-kyoiku.com/cms/dat/upimg/bsava-manual-of-small-animal-reproduction-neon atology.xml

• digi user manual, digi sm-5100 user manual, digi ds-685 user manual, digi transport wr21 user manual, digi sm 500 user manual pdf, digi sm-5500 user manual, digi sm 100 user manual, digi dp 90 user manual, digi sm 5300 user manual, digi sm 120 user manual, 1.0, digi user manual, digi sm-5100 user manual, digi ds-685 user manual, digi transport wr21 user manual, digi sm 500 user manual pdf, digi sm-5500 user manual, digi sm 100 user manual, digi dp 90 user manual, digi sm 5300 user manual, digi sm 120 user manual, digi dp 90 user manual, digi sm 5300 user manual, digi sm 120 user manual.

Back up and restore device configuration settings. Reboot the device. Reset the device to factory defaults. Diagnostics. Event log. Execute a commandMake a directory. Display directory contents. Change the current directory. Remove a directory. Display file contents. Copy a file. Rename a file. Delete a file. Upload and download files. Upload files using SCP. Download files using SCP. Upload files using SFTP. Download files using SFTPCommon issues. Cellular issues. DSL issues. WiFi issues. Serial issues. TransPort LR User GuideIPsec issues. Failover issues. User and authentication issues. SNMP issues. Firmware update issues. Troubleshooting tools and resources. Status displays. Display the event log. Clear the event log. Digi support site. Digi knowledge base. Need more helpCommandline interface basics. Commandline interface access options. Log in to the command line interface. Exit the command line interface. Display command and parameter help using the character. Revert command elements using the ! character. Autocomplete commands and parameters. Enter configuration commands. Save configuration settings to a file. Switch between configuration files. Enter file management commands. Clear logs and statistics. Update firmware

and other device features. Command descriptionsTransPort LR User GuideTransPort LR User GuideThe TransPort LR Family is a family of routers designed for connecting distributed retail terminalsKey features of. TransPort LR routers includeGobi 4G LTE, for flexibility. Local commandline and web interfaces. Superior network performance management through Digi Remote Manager DRM. What other features do we want to cover here. Easy device setup through a wizard Programmability TransPort LR User GuideThis section provides hardware specifications, reviews key hardware features, and lists regulatoryTransPort LR User GuideFigures, callouts, and descriptions of TLR Family models to be added

 $here. \ http://www.safehouseservices.in/fckfiles/bsava-manual-of-small-animal-fracture-repair-and-management.xml$ 

TransPort LR devices have the following hardware specifications. Environmental specifications. Specification. Value. OperatingRelative humidityStorage andPower requirements. Power inputPowerSpecification. PowerTwo pins are used for power; the other two pins are noconnect. Dimensions. WidthDepthHeightWeightEthernet specifications. Ethernet portsPhysical layer. Data rateMode. Full or half duplex autosensing. Ethernet isolationCellular specifications. Model. TransPort LR54AA401. TransPort LR54AW401. TechnologyUpstream ratesFrequency BandsTechnology. Downstream ratesUpstream ratesTransPort LR54DA301. TransPort LR User GuideDSL specifications. DSL portsADSL line modes. Auto also known as MultimodeG.lite. Serial specifications. Serial portsWiFi specifications. ValueWiFi Modes. WiFi access point mode. WiFi client mode. WiFi Security. WPA2 Personal. WPA2 Enterprise. WiFi transmit powerWiFi maximum data ratesTransPort LR User GuideSerial connector pinout. TransPort LR54 products are DCE devices. The pinout for the DB9 and RJ45 serial connectors is asSignal nameDCE signalDB9 pinRJ45 pinTransmit Data. TxDReceive Data. RxDReady To SendClear to SendData Set ReadyGroundData Terminal ReadyRing IndicateNotTransPort LR User GuideLEDs. The TransPort LR54 has LEDs on the top front panel. The number of LEDs varies by model. DuringFor example, here arePower. Off No power. Blue Unit has power. WWAN Signal. Indicates strength of cellular signal. Tips for improving cellular signal strength. If the WWAN Signal LED is yellow or off, try the following things to improve signal strengthPurchase a Digi Antenna Extender Kit. Antenna Extender Kit, 1m 76000954. Antenna Extender Kit, 3m 76000955For 3G and 2G cellular connections, the current RSSI value serves as the signal strength indicator, Eth Status and Statistics Port 1Admin StatusOper StatusUp TimeMAC AddressNetmask. DNS Servers. LinkReceivedRx Broadcast Packet. Rx Multicast Packet. Rx CRC Error. Rx Drop Packet. Rx Pause Packet.

Rx Filtering Packet. Rx Alignment Error. Rx Undersize Error. Rx Fragment Error. Rx Oversize Error. Rx Jabber ErrorTx. Tx. SentBroadcast Packet. Multicast Packet. CRC Error. Drop Packet. Pause Packet. Collision EventDescription. Admin Status. Oper Status. Up TimeMAC AddressNetmask. Collision Event. Eth Status and Statistics Port 3Admin StatusOper StatusUp TimeMAC AddressNetmask. Eth Status and Statistics Port 4Description. LinkNot Assigned. Not Assigned. No connection. ReceivedRx Broadcast Packet. Rx Jabber Error. Related topics. Ethernet interfaces on page 28. Configure Ethernet interfaces on page 28. Related commandsTransPort LR User GuideCellular interfaces. The TransPort LR device has two cellular interfaces, named cellular1 and cellular2. These cellularBoth cellular interfaces cannot be up at the same time. If both cellular interfaces are enabled to on, A typical use case would be to have cellular1 SIM1 configured as the primary cellular interface and If the TransPort LR device cannot connect to the For the TransPort LR device to automatically configure a default route for the cellular interface when Related topics. Configure cellular interfaces on page 32. Show cellular status and statistics on page 33. For more information on WAN interfaces and their configuration, see Wide Area Networks WANs onLEDs on page 16 See the discussion of the WWAN Signal and WWAN Service LEDs. Related commandsConfigure cellular interfaces. To configure a cellular interface, you need to configure the following. Required configuration items. Enable the cellular interface. By default, the cellular

interfaces are disabled. The APN is specific to your cellular service. Depending on your cellular service, you may need to configure an APN username and Assign the cellular interface to a WAN interface. For more information on the WANAdditional configuration options. Additional configuration settings are not typically configured, but you can set them as needed. Preferred mode.

## https://congviendisan.vn/vi/bose-owners-manuals

The preferred mode locks the cellular interface to use a particularDepending on your cellular service and location, the cellularYou may want to lockA description of the cellular interface. TransPort LR User GuideConnection attempts. This is the number of attempts the cellular module will attempt toIt defaults to 20, but you may wantFrom the command lineFor example, to set the number ofRelated topics. LEDs on page 16 See the discussion of the WWAN Signal and WWAN Service LEDs. Related commandsShow cellular status and statistics. To show the status and statistics for a cellular interface, use the show lan on page 195 command. For a description of the output fields, see the show cellular command. Cellular Status and Statistics. TransPort LR User GuideFirmware version. Hardware versionSignal strength. Signal qualityRegistration statusNetwork provider. Temperature. Connection type. Radio Band. Channel. APN in use. IP address. Mask. Gateway. DNS servers. ReceivedBytes. Telit HE910Configure cellular interfaces on page 32. Related commandsTransPort LR User GuideDSL interface. These topics describe configuring and managing the DSL interface. Configure DSL on page 35. Show DSL status and statistics on page 37. Related commandsConfigure DSL. To configure the DSL interface to connect to your DSL network, you need to configure the following. Required configuration itemsVirtual Path Identifier VPI and Virtual Circuit Identifier VCI parameters. These parametersData encapsulation for the DSL interface. This parameter is specific to each DSL provider and Username and password. The username and password relate to your account with your DSLAdditional configurable options. The following additional configuration settings are not typically configured to get the DSL interfaceThe Maximum Transmission Unit MTU. The MTU defines the maximum size in bytes of aNetwork Address Translation NAT. A description of the DSL interface.

## http://www.job-man.dk/images/Dell-Inspiron-8600-Laptop-Manual.pdf

Whether to delay bringing up the DSL for a specified number of seconds. This delay allows the. DSL provider network to propagate network changes after the device has connected to the This delay prevents the device fromDuring this delay, the. DSL LED flashes, to indicate the interface is not fully up. Because characteristics can differTransPort LR User GuideFrom the command lineBy default, the DSL interface is disabled. To enable it, enterNormally this should be left as auto were the device willDepending on your DSL line, you may need to The MTU defaults to 1500 and automatically adjusts for theNAT is enabled by default, and normally, there is The command to configure NAT isThe description parameter allows you toFor exampleFor example, to set a delayTransPort LR User GuideRelated topics. DSL interface on page 35. LEDs on page 16. Related commandsShow DSL status and statistics. To show the status and statistics for the DSL interface, use the show dsl on page 182 command. ForFor example. DSL Status and StatisticsAdmin Status. Up Time. HW Version. FW Version. System FW ID. Line Status. Mode. EncapsulationIP Address. Netmask. GatewayBytes. ReceivedUpUp 6 Hours, 2 Minutes, 9 Seconds. PPPoE, LLCSpeed kbps. Channel Type. Relative Capacity %. Attenuation dB. Noise Margin dB. Output Power dBmSentErrored Seconds in 24 Hours. UpstreamErrored Seconds after Line UpDSL interface on page 35. Related commandsTransPort LR User GuideWiFi interfaces. WiFienabled TransPort LR devices support up to 4 WiFi interfaces on each of the 2.4 GHz and 5 GHzRelated topics. Configure a WiFi access point on page 39. Configure a WiFi access point with WPA2Enterprise or WPAWPA2Enterprise security on page 41. Show WiFi status and statistics on page 42. Related commandsConfigure a WiFi access point. This section describes how to configure a WiFi 2.4 GHz Access Point and a WiFi 5 GHz Access Point.

### https://gingersgarden.com/images/Dell-Inspiron-8600-Laptop-Manual.pdf

Configuring a WiFi Access Point involves configuring the following itemsThe WiFi Access Point's Service Set Identifier SSID. You can configure the SSID to use the devices serial number by including %s in the SSID. For. The password for the WiFi interface. The password only needs to be set if WPA2Personal or. WPAWPA2Personal security is being used. Additional configuration options. The following additional configuration settings are not typically configured to get an WiFi accessThe options are as follows. By default, WPA2Personal security is used. None No security is used on the WiFi network. WPA2Personal a method of securing a WiFi network using WPA2 with the use of the This security method was designed for Temporal Key Integrity Protocol TKIP encryption or WPA2 with Advanced Encryption. Standard AES encryption supported by the Access Point. TransPort LR User GuideWPA2Enterprise This security method is designed for enterprise networks and requires This security method requires a more complicated setup, Various kinds of the Extensible Authentication ProtocolThis is a mixed mode method, providing WPAA description of the WiFi Access Point. From the command line. To configure a WiFi 2.4 GHz Access Point, the commandline command is wifi on page 215. To configure a WiFi 5 GHz Access Point, the commandline command is wifi5g on page 216. The following steps show using the wifi on page 215 command. When configuring a WiFI 5 GHz. Access Point, use the wifi5g on page 216 command. The parameters are the same.Related topics. WiFi interfaces on page 39. Related commandsTransPort LR User GuideConfigure a WiFi access point with WPA2Enterprise or WPAWPA2Enterprise security.

The WPA2Enterprise and WPAWPA2Enterprise security modes allow a WiFi Access Point toWhen the WiFi Access Point receives an connection request from a WiFi client, it will authenticateUsing Enterprise security modes allows for each WiFi client to have different username andConfiguring a WiFi Access Point to use an Enterprise security mode involves configuring the followingRequired configuration items. Configuring a WiFi Access Point to use an Enterprise security mode involves configuring the followingThe WiFi Access Point's Service Set Identifier SSID. Setting the security mode to either WPA2Enterprise or WPAWPA2Enterprise. RADIUS server IP address. RADIUS password.

http://ninethreefox.com/?q=node/13190